• USER MANUAL •

# 42"Plasma Multimedia Display Monitor

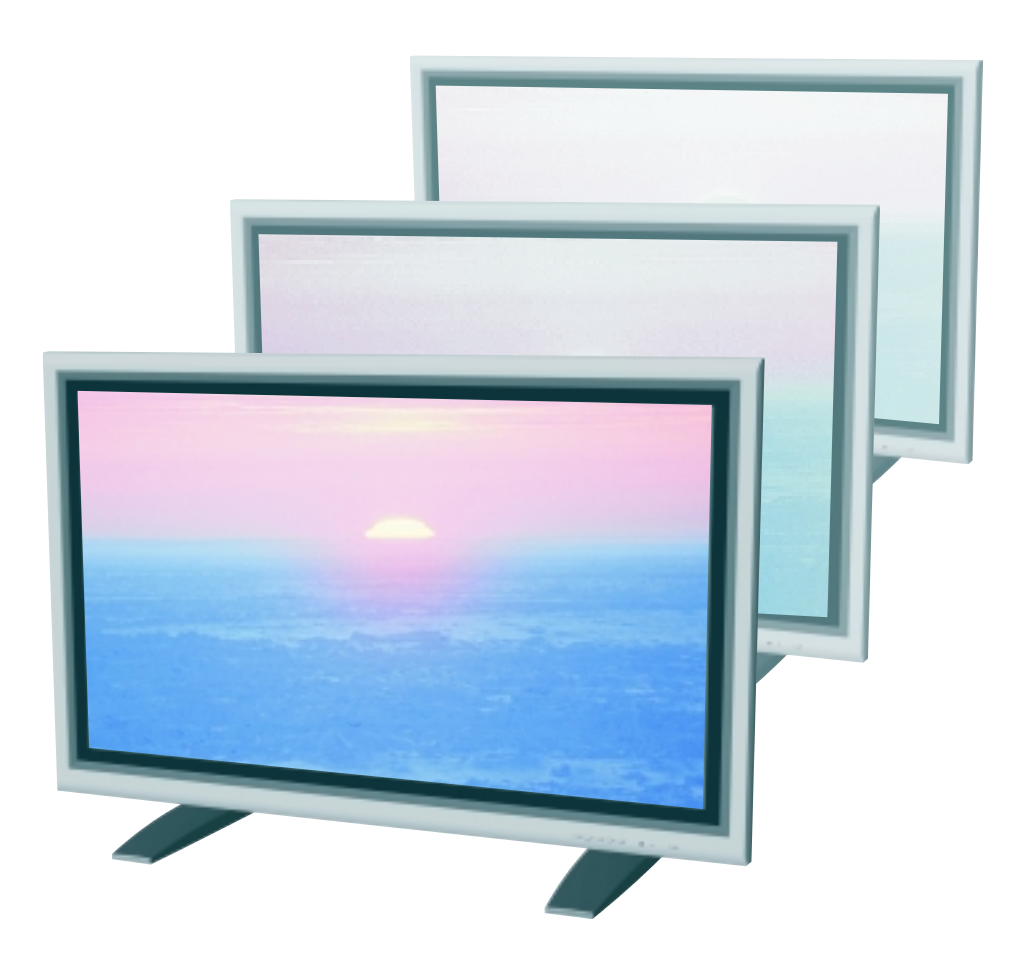

# **IMPORTANT SAFETY INSTRUCTIONS**

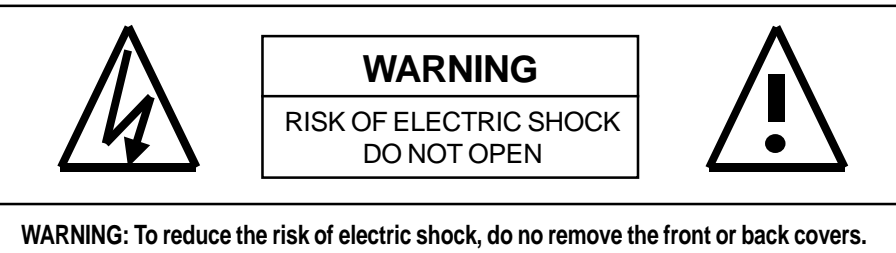

WARNING: To reduce the risk of electric shock, do no remove the front or back covers. No user-serviceable parts inside. Refer servicing to qualified service personnel only.

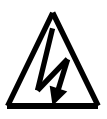

The lightning flash with arrow-head within a triangle is intended to inform the user that parts inside the product are a risk of electric shock.

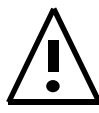

The exclamation point within a triangle is intended to tell the user that important operating and servicing instructions are explained.

### WARNINGS & PRECAUTIONS

- To prevent damage which may result in fire or shock hazard, do not expose this product to rain or moisture.
- To prevent electric shock, do not remove cover. No user serviceable parts are inside. Refer servicing to qualified service personnel only.
- Keep monitor away from excessive dust, high temperatures, moisture or direct sunlight.
- Use in a well-ventilated area and do not cover ventilation openings.
- Unauthorized modification this equipment or usage of an unshielded connecting cable may cause excessive interference.
- When the monitor is not in use for a long period of time, disconnect it from the electric outlet.
- If the picture displayed is in any way abnormal, turn off the unit and disconnect it from the electric outlet. Verify your signal wire connections and reconnect the monitor to the electric outlet.
- Disconnect from the electric outlet before cleaning. Do not use liquid or aerosol cleaners. Use only a slightly damp cloth for cleaning.
- Do not place this product on an unstable cart, stand or table. The product may fall, causing serious damage.
- Do not place the unit on a bed, sofa, rug, or other similar surfaces. Never place the unit near or over a radiator or heat source. Do not install unit in an enclosed area unless proper ventilation is provided.
- The unit should be operated from the type of power source indicated on the label. If the type of available power is unknown, consult your dealer or local power company.
- The unit is equipped with a 3-pin grounded plug. The plug will only fit into a grounded power outlet. This is a safety feature. If you are unable to insert the plug into the outlet, contact your electrician. Do not alter the plug; this will defeat the safety feature.
- Do not rest objects on the power cord & avoid placing power cord near high traffic areas.
- Do not overload wall outlets and extension cords as this can result in a risk of fire or electric shock.
- Disconnect the unit from the main supply and refer servicing to qualified service personnel under the following conditions:
  - Power cord or plug is damaged or frayed.
  - Liquid has been spilled into the product.
  - Unit has been exposed to water or moisture.
  - Unit does not operate normally when the operating instructions are followed. Adjust only those controls that are covered by the operating instructions, improper adjustment of other controls may result in damage which often requires extensive work by a qualified technician to restore the unit to normal operation.
  - Unit has been dropped or the cabinet has been damaged.
  - Unit exhibits a distinct change in performance, indicating a need for service.

# TABLE OF CONTENTS

| IMPORTANT SAFETY INSTRUCTIONS                | 1  |
|----------------------------------------------|----|
| TABLE OF CONTENTS                            | 2  |
| FCC STATEMENT                                | 3  |
| Wichtige Sicherheitshinweise                 | 4  |
| CLEANING AND MAINTENANCE                     | 5  |
| PACKAGE CONTENTS                             | 6  |
| UNDERSTANDING YOUR MONITOR                   |    |
| Front View                                   | 7  |
| Rear View                                    | 7  |
| CONNECTING THE MONITOR                       |    |
| Connecting a PC                              | 8  |
| USING THE MONITOR - BASICS                   |    |
| Powering ON/OFF                              | 9  |
| Selecting Signal Source                      | 9  |
| ADVANCED FUNCTIONS                           |    |
| Widescreen (16:9 Aspect Ratio) Viewing Modes | 9  |
| On-Screen Display (OSD) Settings             | 10 |
| Sleep Timer Settings                         | 10 |
| Signal Frequency Information Display         | 11 |
| ADJUSTING PICTURE                            |    |
| For RGB / DVI                                | 12 |
| TROUBLESHOOTING                              | 13 |
| SPECIFICATIONS                               | 14 |
| WALL MOUNT (OPTIONAL) INSTALLATION           | 19 |
|                                              |    |

# FCC STATEMENT

#### FCC Compliance Statement

The equipment has been tested and found to comply with the limits for a Class A digital device, pursuant to part 15 of FCC rules. These limits are designed to provide reasonable protection against harmful interference when the equipment is operated in a commercial environment.

This equipment generates, uses, and can radiate radio frequency energy and, if not installed and used in strict accordance with the instruction manual, may cause harmful interference to radio communications. There is no guarantee that interference will not occur in a particular installation. If this equipment does cause harmful interference to radio or television reception, which can be determined by turning the equipment off and on, the user is encouraged to try to correct the interference by one or more of the following measures

- Increase the separation between the equipment and the receiver.
- Connect the equipment into an outlet on a circuit different from that to which the receiver is connected.
- Consult the dealer or an experienced radio/TV technician for help.

Operation of this equipment in a residential area is likely to cause harmful interference in which case the user will be required to correct the interference at the user's own expense.

Shielded interconnected cables and shield power cords must be employed with this equipment to insure compliance with the pertinent RF emission limits governing this device.

Changes or modifications not expressly approved by the manufacturer could void the user's authority to operate the equipment and invalidate the warranty.

#### **Canadian Compliance Statement**

This Class A digital apparatus meets all requirements of the Canadian Interference Causing Equipment Regulations.

Cet appareil numérique de la Classe A respecte toutes les exigences du Règlement sur le matériel brouilleur du Canada.

## Wichtige Sicherheitshinweise

- 1. Bitte lesen Sie sich diese Hinweise sorgfältig durch.
- 2. Heben Sie diese Anleitung für den späteren Gebrauch auf.
- Vor jedem Reinigen ist das Gerät vom Stromnetz zu trennen. Verwenden Sie keine Flüssig- oder Aerosolreiniger. Am besten dient ein angefeuchtetes Tuch zur Reinigung.
- 4. Umeine Beschädigung des Gerätes zu vermeiden sollten Sie nur Zubehörteile verwenden, die vom Hersteller zugelassen sind.
- 5. Das Gerät ist vor Feuchtigkeit zu schützen.
- 6. Bei der Aufstellung des Gerätes ist auf sicheren Stand zu achten. Ein Kippen oder Fallen könnte Verletzungen hervorrufen. Verwenden Sie nur sichere Standorte und beachten Sie die Aufstellhinweise des Herstellers.
- 7. Die Belüftungsöffnungen dienen zur Luftzirkulation die das Gerät vor Überhitzung schützt. Sorgen Sie dafür, daß diese Öffnungen nicht abgedeckt werden.
- 8. Beachten Sie beim Anschluß an das Stromnetz die Anschlußwerte.
- 9. Die Netzanschlußsteckdose muß aus Gründen der elektrischen Sicherheit einen Schutzleiterkontakt haben.
- 10. Verlegen Sie die Netzanschlußleitung so, daß niemand darüber fallen kann. Es sollte auch nichts auf der Leitung abgestellt werden.
- 11. Alle Hinweise und Warnungen die sich am Geräten befinden sind zu beachten.
- 12. Wird das Gerät uber einen längeren Zeitraum nicht benutzt, sollten Sie es vom Stromnetz trennen.Somit wird im Falle einer Überspannung eine Beschädigung vermieden.
- 13. Durch die Lüftungsäffnungen dürfen niemals Gegenstände oder Flussigkeiten in das Gerät gelangen. Dies könnte einen Brand bzw. elektrischen Schlag auslösen.
- 14. Öffnen Sie niemals das Gerät. Das Gerät darf aus Gründen der elektrischen Sicherheit nur von authorisiertem Servicepersonal geöffnet werden.
- 15. Wenn folgende Situationen auftreten ist das Gerät vom Stromnetz zu trennen und von einer qualifizierten Servicestelle zu überprufen:
- Netzkabel oder Netzstecker sind beschädigt.
- Flussigkeit ist in das Gerät eingedrungen.
- Das Gerät war Feuchtigkeit ausgesetzt.
- Wenn das Gerät nicht der Bedienungsanleitung entsprechend funktioniert oder Sie mit Hilfe dieser Anleitung keine Verbesserung erzielen.
- Das Gerät ist gefallen und/oder das Gehäuse ist beschädigt.
- Wenn das Gerät deutliche Anzeichen eines Defektes aufweist.
- Bei Reparaturen d
  ürfen nur Orginalersatzteile bzw. Den Orginalteilen entsprechende Teile verwendet werden. Der Einsatz von ungeeigneten Ersatzteilen kann eine weitere Besch
  ädigung hervorrufen.
- 17. Wenden Sie sich mit allen Fragen die Service und Reparatur betreffen an Ihren

Servicepartner. Somit stellen Sie die Betriebssicherheit des Gerätes sicher.

# **CLEANING AND MAINTENANCE**

#### **Cautions When Using the Plasma Display**

- Do not bring your hands, face or objects close to the ventilation holes of the plasma display. Top of plasma display is usually very hot due to the high temperature of exhaust air being released through the ventilation holes. Burns or personal injuries may ocurr if any body parts are brought too close. Placing any object near the top of the display could also result in heat related damages to the object as well as the display itself.
- Be sure to disconnect all cables before moving the plasma display. Moving the display with its cables attached may damage the cables and thus case fire or electric shock danger.
- Disconnect the power plug from the wall outlet as a safety precaution before carrying out any type of cleaning or maintenance procedure.

#### **Front Panel Cleaning Instructions**

- The front of the display has been specially treated. Wipe the surface gently using only a cleaning cloth or a soft, lint-free cloth.
- If the surface is particular dirty, soak a soft, lint-free cloth in a mild detergent solution. Wring the cloth to remove excess liquid. Wipe the surface of the display to remove dirt. Then use a dry cloth of the same type to dry.
- Do not scratch or hit the surface of the panel with fingers or hard objects of any kind.
- Do not use volatile substances such as insect sprays, solvents and thinners.

#### **Cabinet Cleaning Instructions**

- If the cabinet becomes dirty, wipe the cabinet with a soft, dry cloth.
- If the cabinet is extremely dirty, soak a lint-free cloth in a mild detergent solution. Wring the cloth to remove as much moisture possible. Wipe the cabinet. Use another dry cloth to wipe over until the surface is dry.
- Do not allow any water or detergent to come into contact with the surface of the display. If water or moisture gets inside the unit, operating problems, electrical and shock hazards may result.
- Do not scratch or hit the cabinet with fingers or hard objects of any kind.
- Do not use volatile substances such as insect sprays, solvents and thinners on the cabinet.
- Do not place anything made from rubber or PVC near the cabinet for any extended periods of time.

#### **Avoid Still Images**

Do not allow a still picture to be displayed for extended periods of time. This can cause a permanent image to remain on the plasma display. Examples of still images may include: still computer images, still video game images, still logos or pictures, text and images displayed in 4:3 Normal mode.

#### Contents of this manual is subject to change without notice.

#### **Trademark Credits**

- VGA is a trademark of IBM Corporation.
- Macintosh is a registered trademark of Apple Computer Corporation.
- SVGA is a registered trademark of the Video Electronics Standard Association.
- BBE is a registered trademark of BBE Sound Inc.
- SRS and <sup>®</sup> symbol are trademarks of SRS Labs Inc. SRS technology is incorporated under license from SRS Labs, Inc.
- All other trademarks are the properties of theri respective owners.

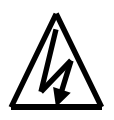

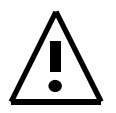

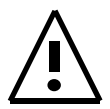

# PACKAGE CONTENTS

#### Supplied Accessories

Please verify that you received the following items with your package content:

#### **Plasma Monitor**

#### User Manual

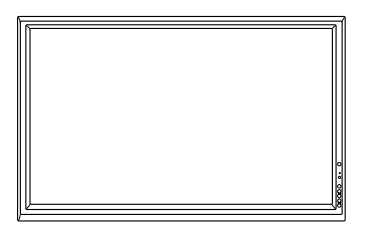

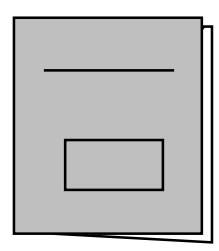

Power Cable

VGA Cable

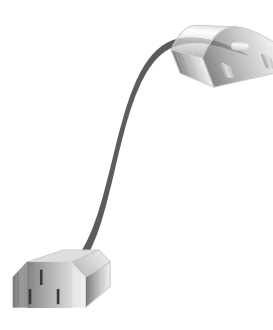

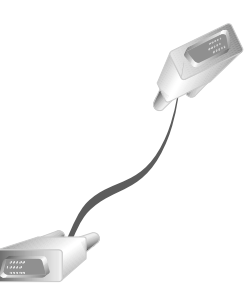

## **UNDERSTANDING YOUR MONITOR**

#### **Front View**

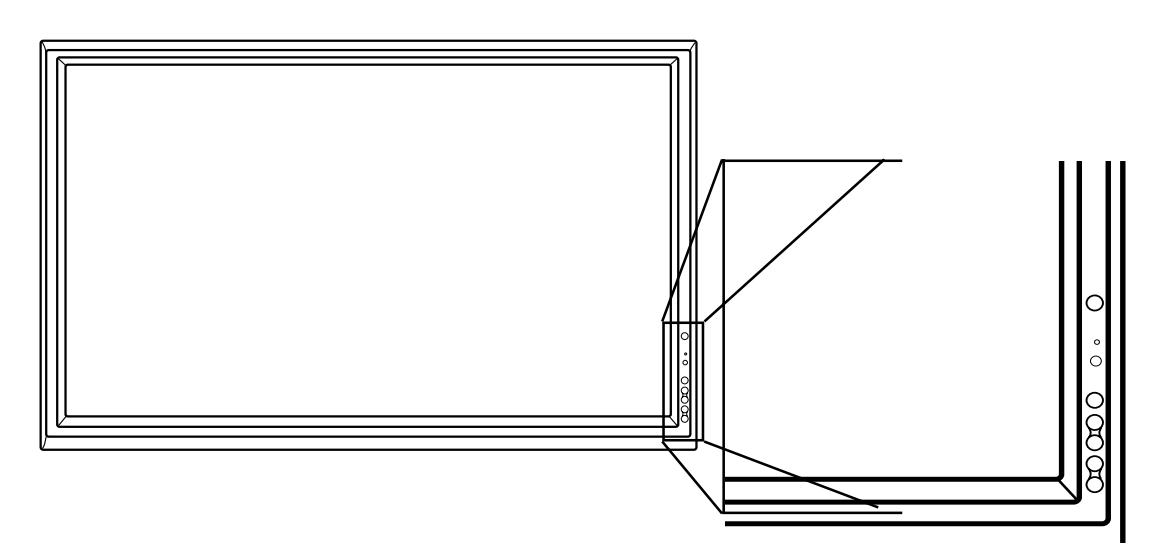

#### Power (Standby) Button

Turns power on/off from standby mode. There is a 3-second wait between on/off cycles.

#### Status LED

- Not Illuminated No AC Power detected If the main power switch (rear of panel) is turned off, this LED will not illuminate.
- Solid Yellow Standby (Power OFF) with AC power detected The LED will illuminate in yellow color if the monitor is shut-off but the main power cord is plugged into the back of the unit.
- Solid Green Power ON

#### **Rear View**

#### Input Button

Use this button to switch between available inputs.

#### Menu +/- Buttons

Use this menu to engage the On Screen Display menu.

#### Volume Adjustment +/- Buttons

Use these buttons to adjust settingt when On Screen Display is engaged.

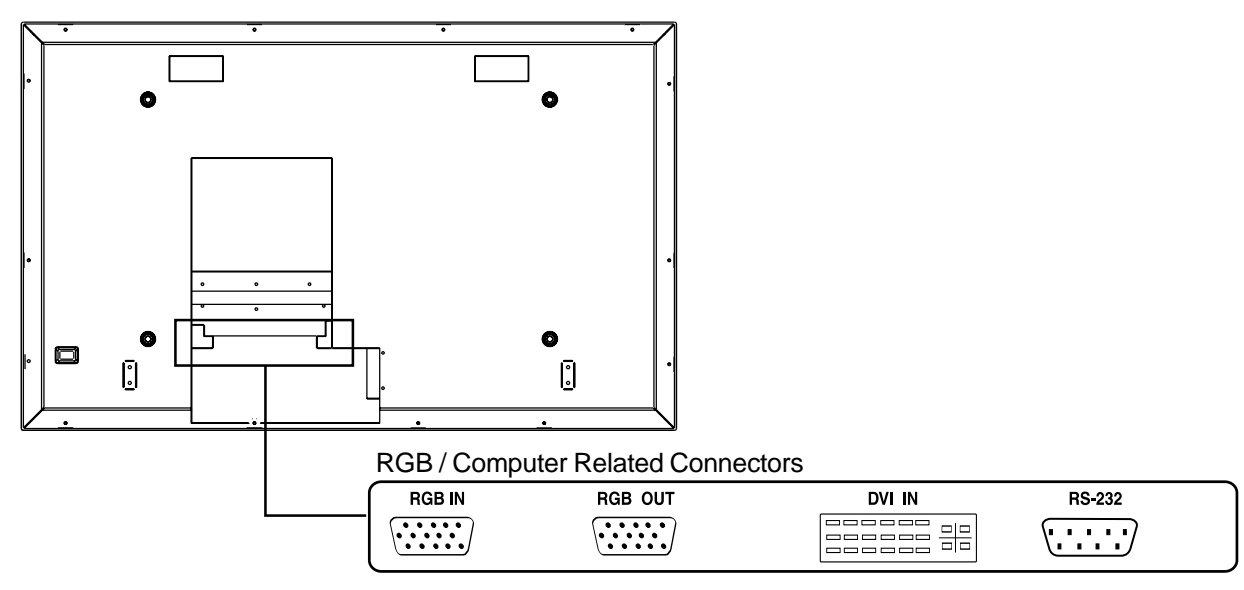

## **Connecting a PC**

#### Using RGB or DVI Video Input

For most PC's, connect the 15-pin D-Sub RGB connector from the back of the PC to the RGB-IN Connector located on the back of the monitor. If you have a PC that is equipped with a DVI (Digital Visual Interface), you may connect the PC DVI connector from the back of the PC to the DVI-In Connector located on the back of the monitor.

#### Notes:

- A RGB loop-out labeled "RGB Out" will allow another RGB monitor to be connected. The RGB loop-out will display the same signal as the RGB In signal source.
- The physical display resolution is a maximum of 640x480 dots when aspect ratio is set to "4:3", and 852x480 dots when set to "16:9". If the PC's display resolution exceeds these maximums, the monitor will have to artificially eliminate dots in order to fit within the physical dot capability of the display; therefore, it is possible that the monitor may not be able to show details with adequate clarity.

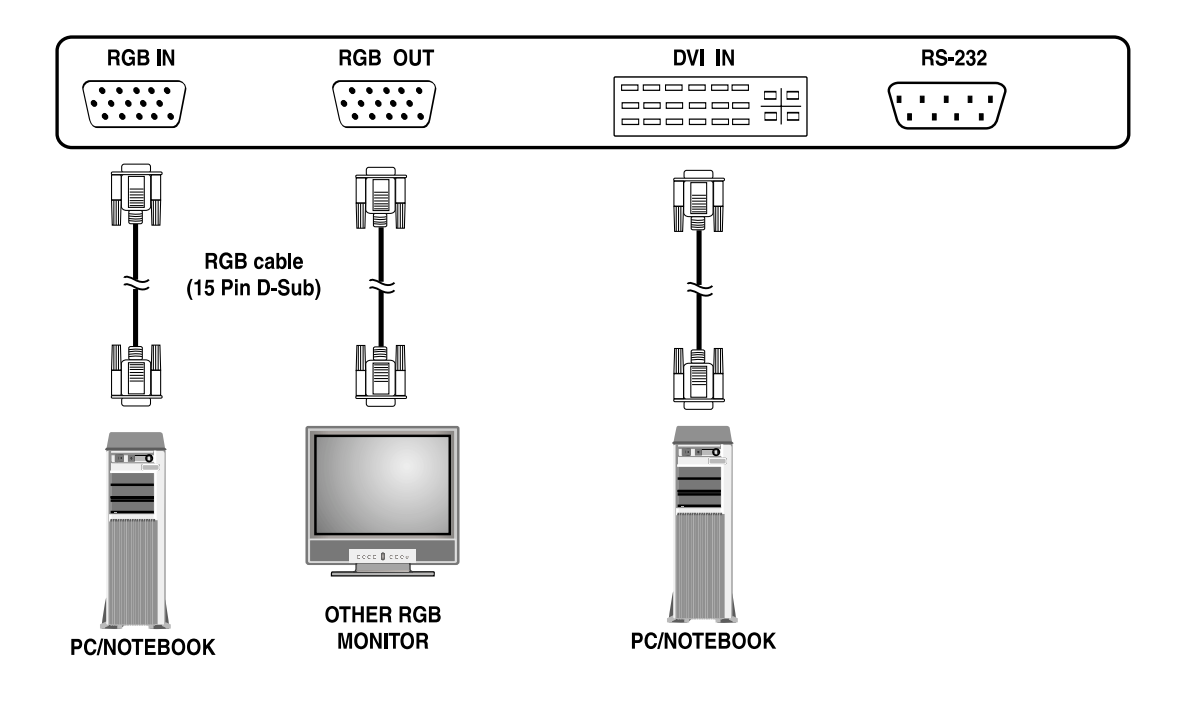

# **USING THE MONITOR - BASICS**

## Powering ON / OFF

#### **Using Front Panel or Remote Control**

- Make sure the monitor is plugged into the wall outlet and the main AC switch located in the rear of the monitor is switched to ON position. If the power is plugged in and the AC switch is on, the STATUS LED will illuminate in solid yellow color.
- 2. Press the POWER button on the front panel or the remote control.
- 3. The monitor will now turn on after a brief pause. The STATUS LED will now turn green to indicate power on status.
- 4. To turn power off, simply press the POWER button on the front panel or the remote control once again.

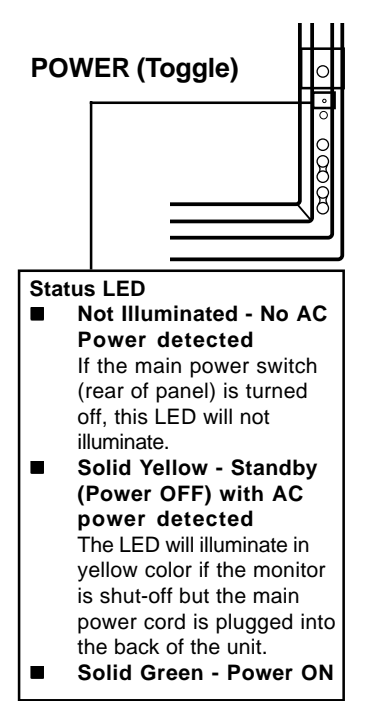

## **Selecting Signal Source**

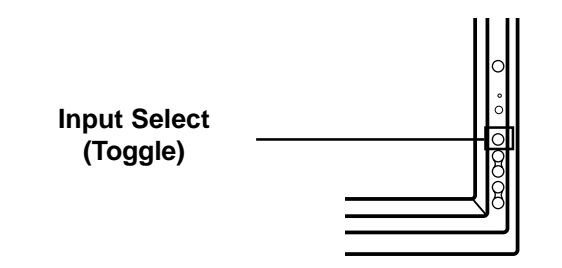

#### **Using Front Panel or Remote Control**

- 1. Press the INPUT key on the front panel or the INPUT SELECT key on the remote control.
- 2. Pressing the INPUT key will cycle the monitor thru all available input signal sources in the following order:

→ RGB → DVI -

## Widescreen Viewing Modes

Accessing Widescreen Viewing Modes using OSD You can use the OSD menu to access the widescreen function. To access these modes using OSD:

- 1. Press the MENU +/- keys on the front control panel.
- 2. Make sure that the following "Picture" OSD menu is displayed.
- Use the MENU +/- keys to navigate to SCREEN WIDTH and use the ADJ +/- keys to switch between 4:3 or 16:9.

# PICTURE SOUND OTHER • INPUT SOURCERGB • CONTRAST50 • BRIGHTNESS50 • COLOR TEMPERATURE6500D • CLOCK PHASE50 • SCREEN WIDTH16:9 • V-SIZE50 • V-CENTER50 • H-WIDTH50 • H-POSITION50 • SELECT ITEM ← → ADJUST VALUE

# **ADVANCED FUNCTIONS**

## **On-Screen Display (OSD) Settings**

#### Accessing OSD Settings Menu

PICTURE SOUND OTHER

You can set various OSD display settings from the OSD menu.

- 1. Press the MENU +/- keys on the front control panel.
- 2. Use the ADJ +/- keys to navigate to "OTHER" OSD sub-menu as displayed below.

#### OSD Timeout

Turns on OSD timer when set to ON. When set to ON, the OSD will automatically disappear from the display if no key action is detected for the set number of seconds. If set to OFF, then OSD will remain on the screen.

#### **OSD Time Setting**

Sets the number of seconds the OSD will remain active on the display before turning itself off. OSD TIMEOUT must be set to ON for this setting to function.

#### OSD Brightness

Sets the brightness level of OSD screen between 1 and 10.

#### OSD Background

You can set the OSD menu's background to transparent or with a blue background. Set to OFF if you want a transparent setting. Set to ON if you want a blue background.

#### Note:

To prevent permanent after-image, we strongly suggest setting the "OSD Timout" to ON.

## **Sleep Timer Settings**

SELECT ITEM

Setting Sleep Timer Using OSD

To set the sleep timer using the OSD screen:

- 1. Press the MENU +/- keys on the front control panel.
- 2. Use the ADJ +/- keys to navigate to "OTHER" OSD sub-menu as displayed below.

**ADJUST VALUE** 

- 3. Use the MENU +/- keys to navigate to SLEEP function.
- 4. Use the ADJ +/- keys to set to ON.
- 5. The monitor will function normally until the 1-minute mark. At the 1minute mark, the sleep timer will display a second by second countdown clock to notify that you that the monitor is about to turn off.

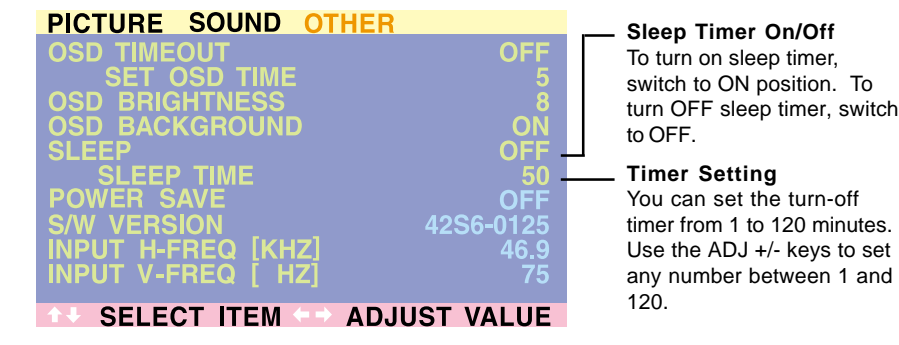

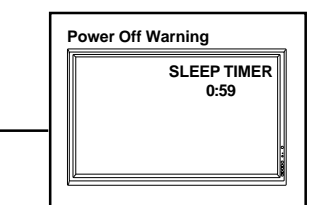

10

# **ADVANCED FUNCTIONS**

## **Signal Frequency Information Display**

#### **Displaying Frequency of Signal**

This monitor is capable of displaying the frequency level of the signal being displayed. To see signal frequency information:

- 1. Press the MENU +/- keys on front control panel.
- 2. Use the ADJ +/- keys to navigate to the "OTHER" OSD sub-menu.

#### PICTURE SOUND OTHER

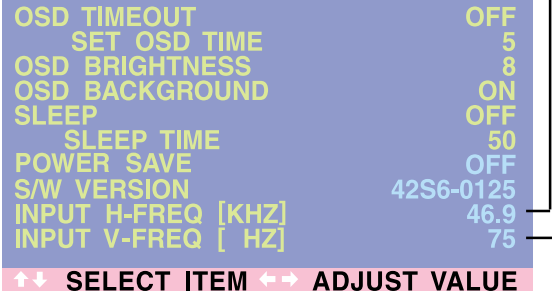

#### **INPUT H-FREQ (KHZ)**

Displays the horizontal signal frequency of the signal currently displayed. Please use the frequency cross reference tables below to see which type of signal is being displayed under various input modes.

#### . INPUT V-FREQ (HZ)

Displays the vertical signal frequency of the signal currently displayed. Please use the frequency cross reference tables below to see which type of signal is being displayed under various input modes.

#### When Using RGB & DVI Inputs

| Mod | e Horizontal | Vertical | Format            | Refresh |
|-----|--------------|----------|-------------------|---------|
| 1   | 31.5         | 59.9     | 640×480 (VGA)     | 60      |
| 2   | 37.9         | 72.8     | 640×480 (VGA)     | 72      |
| 3   | 37.5         | 75.0     | 640×480 (VGA)     | 75      |
| 4   | 43.3         | 85.0     | 640×480 (VGA)     | 85      |
| 5   | 35.1         | 56.3     | 800x600 (SVGA)    | 56      |
| 6   | 37.9         | 60.3     | 800x600 (SVGA)    | 60      |
| 7   | 48.1         | 72.2     | 800x600 (SVGA)    | 72      |
| 8   | 46.9         | 75.0     | 800x600 (SVGA)    | 75      |
| 9   | 53.7         | 85.0     | 800x600 (SVGA)    | 85      |
| 10  | 48.4         | 60.0     | 1024x768 (XGA)    | 60      |
| 11  | 56.5         | 70.0     | 1024x768 (XGA)    | 70      |
| 12  | 60.0         | 75.0     | 1024x768 (XGA)    | 75      |
| 13  | 68.7         | 85.0     | 1024x768 (XGA)    | 85      |
| 14  | 64.0         | 60.0     | 1280x1024 (SXGA)  | 60      |
| 15* | 80.0         | 75.0     | 1280x1024 (SXGA)  | 75      |
| 16* | 91.1         | 85.0     | 1280x1024 (SXGA)  | 85      |
| 18  | 31.5         | 70.0     | 720x400 (DOS)     | 70      |
| 19  | 31.5         | 50.0     | 640x480 (VGA)     | 50      |
| 20* | 45.2         | 60.0     | 1280x720P (HDTV)  | 60      |
| 21* | 33.8         | 60i      | 1920x1080i (HDTV) | 60      |
| 22  | 31.5         | 70.0     | 640x350 (VGA)     | 70      |
| 23  | 31.7         | 60.4     | 852x480 (WVGA)    | 60      |
| 24  | 35.0         | 66.7     | 640x480 (Apple)   | 67      |
| 25  | 49.7         | 74.6     | 832x624 (Apple)   | 75      |
| 26  | 68.7         | 75.0     | 1152x870 (Apple)  | 75      |
|     |              |          |                   |         |

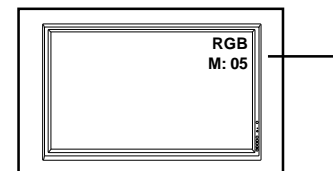

- Notes:
  - When using RGB mode, the OSD will display a mode number that references the table above.
- Modes 15, 16, 20, 21 under RGB mode is not available when using with DVI input.
- Modes 24-26 are for use with Apple Macintosh computers.

# PICTURE ADJUSTMENT

## For RGB / DVI

#### Accessing Picture Adjustment Mode

Various picture adjustments can be set using the Picture Adjustment OSD menu. To access the OSD menu:

- Press the MENU +/- keys on the front control panel.
   The first menu displayed is the PICTURE menu. Make sure that the "Picture" OSD menu is displayed.
- Use the MENU +/- keys to move up and down to choose the option you wish to adjust. An explanation of each adjustment is listed below.
- 4. Use the ADJ +/- keys to change the setting.

#### PICTURE SOUND OTHER

| <b>INPUT SOURCE</b> | RGB   |
|---------------------|-------|
|                     | 50    |
| 🔅 BRIGHTNESS        | 50    |
|                     | 6500D |
| 🚯 CLOCK PHASE       | 50    |
|                     | 16:9  |
| T V-SIZE            | 50    |
|                     | 50    |
| ↔ H-WIDTH           | 50    |
| □ H-POSITION        | 50    |
|                     |       |
| SELECT ITEM ADJUST  |       |

|                       | <b>CONTRAST</b><br>Adjust Contrast to increase the level of "white" in the video picture.<br>Increasing contrast will make white areas of the video picture brighter.<br>Contrast works in conjuction with BRIGHTNESS.                       |
|-----------------------|----------------------------------------------------------------------------------------------------|
| Ŏ.                    | <b>BRIGHTNESS</b><br>Adjust brightness to enhance the level of dark areas in the video picture<br>such as night scenes and shadow scenes. Increasing brightness will<br>make dark areas more visible.                                        |
| G <sup>R</sup> в      | <b>COLOR TEMPERATURE</b><br>Select the color temperature for white balance. There are four settings to choose from: (1) 6500D - sets the white balance to 6500D; (2) LOW - sets to 5500K; (3) MID - sets to 9300K; (4) HIGH - sets to 13800K |
| •                     | <b>CLOCK PHASE</b><br>Use clock phase to fine-tune the monitor to perfectly synchronize the video's signal source.                                                                                                    |
| ЯК                    | <b>SCREEN WIDTH</b><br>Use to change various screen width modes. There are two selections available: 16:9 and 4:3.                                                                                                    |
| \$                    | <b>V-SIZE</b><br>Use to change vertical size of the picture. Increase to enlarge the picture size in the vertical direction. Decrease to reduce the picture size in the vertical direction.                                                  |
|                       | V-CENTER<br>Use to change vertical position of the picture. Increase to shift the picture<br>up. Decrease to shift the picture down.                                                                                                    |
| $\longleftrightarrow$ | <b>H-WIDTH</b><br>Use to change horizontal size of the picture. Increase to enlarge the picture size in the horizontal direction. Decrease to reduce the picture size in the horizontal direction.                                           |
|                       | <b>H-POSITION</b><br>Use to change horizontal position of the picture. Increase to shift the picture to the right. Decrease to shift the picturn to the left.                                                                                |

#### Notes:

1. Each of the (4) color temperature settings may not be exactly equal to the temperature setting as defined; however, it will be approximately close.

## **Troubleshoot Common Conditions**

The following list represents possible anomalies that you may encounter and methods for remedy. Please refer to this checklist prior to contacting a service representative.

| Symptom                                                                                                    | Possible Cause                                                                                                    | Remedy                                                                                                    |  |  |  |
|----------------------------------------------------------------------------------------------------|----------------------------------------------------------------------------------------------------|----------------------------------------------------------------------------------------------------|--|--|--|
| No picture is displayed                                                                                                    | <ol> <li>The power cord is disconnected.</li> <li>The main power switch on the back of the<br/>monitor is not switched on.</li> <li>The selected input has no connection.</li> <li>The monitor is in standby mode in RGB<br/>mode.</li> </ol> | <ol> <li>Plug in the power cord.</li> <li>Make sure the power switch is<br/>switched on.</li> <li>Connect a signal connection to the<br/>monitor.</li> <li>Press any key on your keyboard.</li> </ol>                                                 |  |  |  |
| Interference displayed on the monitor                                                                                                    | <ol> <li>Caused by surrounding electrical<br/>appliances, cars/motorcycles or fluores-<br/>cent lights.</li> </ol>                                                                                                    | <ol> <li>Move the monitor to another location to<br/>see if the interference is reduced.</li> </ol>                                                                                                    |  |  |  |
| Color is abnormal                                                                                                    | <ol> <li>The signal cable is not connected<br/>properly.</li> </ol>                                                                                                    | <ol> <li>Make sure that the signal cable is<br/>attached firmly to the back of the<br/>monitor.</li> </ol>                                                                                                    |  |  |  |
| Picture is distorted with abnormal patterns                                                                                                    | <ol> <li>The signal cable is not connected<br/>properly.</li> <li>The input signal is beyond the capabilities<br/>of the monitor.</li> </ol>                                                                                                  | <ol> <li>Make sure that the signal cable is<br/>attached firmly.</li> <li>Check the signal source to see if it is<br/>beyond the range of the monitor.<br/>Please verify its specifications with<br/>this monitor's specification section.</li> </ol> |  |  |  |
| Display image doesn't fill up<br>the full size of the screen                                                                                                    | 1. If under RGB mode, the H-Size and V-Size is incorrectly set.                                                                                                    | <ol> <li>Use H-Size and V-Size to adjust the size of the video.</li> </ol>                                                                                                    |  |  |  |
| Some picture elements do not light up                                                                                                    | <ol> <li>Some pixels of the plasma display may not<br/>turn on.</li> </ol>                                                                                                    | 1. This monitor is manufactured using an extremely high level of precision technology; however, sometimes some pixels of the monitor may not display. This is not a malfuction. Please see the enclosed warranty card for more information.           |  |  |  |
| After-Images can still be<br>seen on the monitor after<br>the monitor is powered off.<br>(Examples of still pictures<br>include logos, video games,<br>computer images, and<br>images displayed in 4:3<br>normal mode) | <ol> <li>A still picture is displayed for an over<br/>extended period of time.</li> </ol>                                                                                                    | <ol> <li>Do not allow a still image to be<br/>displayed for an extended period of<br/>time as this can cause a permanent<br/>after-image to remain on the monitor.</li> </ol>                                                                         |  |  |  |

#### **Display Panel**

| Screen size      | Diagonal 42 inch                                |
|------------------|-------------------------------------------------|
| Aspect ratio     | 16:9 wide                                       |
| Number of pixels | 852(Horizontal, RGB Trio) X 480(Vertical)pixels |
| Pixel Pitch      | 1.08mm X 1.08mm                                 |
| Luminance        | 500cd/m²,at APL13%                              |

#### **Power Source**

| Input voltage     | 90 ~ 240 Vac , 50 / 60 Hz                   |
|-------------------|---------------------------------------------|
| Input current     | 3.3A                                        |
| Inrush current    | 60 A p-p/20ms Max.                          |
| Power consumption | 340±10% Watts (at 110Vac/color bar pattern) |
| Stand-by & DPMS   | 5 Watts Max. (at 110Vac)                    |

#### Connection

| Connector Types | 9 pin D-SUB for RS232 |
|-----------------|-----------------------|
|                 | 15 pin D-SUB for RGB  |

24 pin DVI

#### **RGB Signal**

| Туре      |  |
|-----------|--|
| Polarity  |  |
| Amplitude |  |
| Frequency |  |

TTL Positive or Negative RGB: 0.7Vp-p H: support to 31K~91KHz V: support to 50~85Hz

#### **DVI Signal**

Type Polarity Frequency Digital Positive or Negative H: support to 31K~63KHz V: support to 50~85Hz

#### Pin Assignments For D-SUB Connector (In / Loop Out)

| Signal Assignment | Pin                                                     | Signal Assignment                            | Pin                                                                                        | Signal Assignment                                                                                       |
|-------------------|---------------------------------------------------------|----------------------------------------------|--------------------------------------------------------------------------------------------|----------------------------------------------------------------------------------------------------|
| RED               | 6                                                       | RED GND                                      | 11                                                                                         | GND                                                                                                    |
| GREEN             | 7                                                       | GREEN GND                                    | 12                                                                                         | SDA                                                                                                    |
| BLUE              | 8                                                       | BLUE GND                                     | 13                                                                                         | H-SYNC                                                                                                  |
| GND               | 9                                                       | NC                                           | 14                                                                                         | V-SYNC                                                                                                  |
| GND               | 10                                                      | GND                                          | 15                                                                                         | SCL                                                                                                    |
|                   | Signal Assignment<br>RED<br>GREEN<br>BLUE<br>GND<br>GND | Signal AssignmentPinRED6GREEN7BLUE8GND9GND10 | Signal AssignmentPinSignal AssignmentRED6RED GNDGREEN7GREEN GNDBLUE8BLUE GNDGND9NCGND10GND | Signal AssignmentPinSignal AssignmentPinRED6RED GND11GREEN7GREEN GND12BLUE8BLUE GND13GND9NC14GND10GND15 |

#### Pin Assignments For 24 Pin DVI Connector(Digital Only)

| Pin | Signal Assignment    | Pin | Signal Assignment    | Pin | Signal Assignment    |
|-----|----------------------|-----|----------------------|-----|----------------------|
| 1   | TMDS Data 2-         | 9   | TMDS Data 1-         | 17  | TMDS Data 0-         |
| 2   | TMDS Data 2+         | 10  | TMDS Data 1+         | 18  | TMDS Data 0+         |
| 3   | TMDS Data 2/4 Shield | 11  | TMDS Data 1/3 Shield | 19  | TMDS Data 0/5 Shield |
| 4   | TMDS Data 4-         | 12  | TMDS Data 3-         | 20  | TMDS Data 5-         |
| 5   | TMDS Data 4+         | 13  | TMDS Data 3+         | 21  | TMDS Data 5+         |
| 6   | DDC Clock            | 14  | +5V Power            | 22  | TMDS Clock Shield    |
| 7   | DDC Data             | 15  | Ground (For +5V)     | 23  | TMDS Clock +         |
| 8   | No Connect           | 16  | Hot Plug Detect      | 24  | TMDS Clock -         |
|     |                      |     |                      |     |                      |

#### **RGB/DVI For VESA Standard**

|         |                    | Refresh    | Horizontal | Vertical  | V-Sync  | H-Sync   |          |
|---------|--------------------|------------|------------|-----------|---------|----------|----------|
| Mode    |                    | Rate       | Frequency  | Frequency | Polariy | Polarity | Dot rate |
| No.     | Resolution         | (Hz)       | (K Hz)     | (Hz)      | (TTL)   | (TTL)    | (MHz)    |
| 1       | 640(VGA)×480       | 60         | 31.5       | 59.94     | -       | -        | 25.175   |
| 2       | 640(VGA)×480       | 72         | 37.9       | 72.81     | -       | -        | 31.500   |
| 3       | 640(VGA)×480       | 75         | 37.5       | 75        | -       | -        | 31.500   |
| 4       | 640(VGA)×480       | 85         | 43.3       | 85.01     | -       | -        | 36.000   |
| 5       | 800(SVGA)×600      | 56         | 35.1       | 56.25     | +       | +        | 36.000   |
| 6       | 800(SVGA)×600      | 60         | 37.9       | 60.317    | +       | +        | 40.000   |
| 7       | 800(SVGA)×600      | 72         | 48.1       | 72.19     | +       | +        | 50.000   |
| 8       | 800(SVGA)×600      | 75         | 46.9       | 75        | +       | +        | 49.500   |
| 9       | 800(SVGA)×600      | 85         | 53.7       | 85.06     | +       | +        | 56.250   |
| 10      | 1024(XGA)×768      | 60         | 48.4       | 60.01     | -       | -        | 65.000   |
| 11      | 1024(XGA)×768      | 70         | 56.5       | 70.07     | -       | -        | 75.000   |
| 12      | 1024(XGA)×768      | 75         | 60.0       | 75.03     | +       | +        | 78.750   |
| 13      | 1024(XGA)×768      | 85         | 68.7       | 84.99     | +       | +        | 94.500   |
| 14      | 1280(SXGA)×1024    | 60         | 63.98      | 60.02     | +       | +        | 108.00   |
| 15*     | 1280(SXGA)×1024    | 75         | 79.98      | 75.03     | +       | +        | 135.00   |
| 16*     | 1280(SXGA)×1024    | 85         | 91.15      | 85.02     | +       | +        | 157.50   |
| 18      | 720(DOS)×400       | 70         | 31.46      | 70.08     | +       | -        | 28.320   |
| 19      | 640(VGA)×480       | 50         | 31.5       | 50        | -       | -        | 25.175   |
| 20*     | 1280(HDTV)×720P    | 60         | 45.15      | 60        | -       | -        | 74.250   |
| 21*     | 1920(HDTV)×1080I   | 60(l)      | 33.78      | 60        | -       | -        | 74.250   |
| 22      | 640(VGA)×350       | 70         | 31.50      | 70        | -       | -        | 25.175   |
| 23      | 852(WGA)×480       | 60         | 31.72      | 60.41     | -       | -        | 30.00    |
| * These | modes are not supp | orted in I | DVI mode   |           |         |          |          |

modes are not supported in DVI mode.

#### **RGB/DVI For Apple Standard**

|      |            | Refresh | Horizontal | Vertical   | V-Sync   | H-Sync   |          |
|------|------------|---------|------------|------------|----------|----------|----------|
| Mode |            | Rate    | Resolution | Resolution | Polarity | Polarity | Dot rate |
| No.  | Resolution | (Hz)    | (K Hz)     | (Hz)       | (TTL)    | (TTL)    | (MHz)    |
| 24   | 640×480    | 67      | 35.00      | 66.67      | -        | -        | 30.240   |
| 25   | 832 x 624  | 75      | 49.73      | 74.55      | -        | -        | 57.283   |
| 26   | 1152 x 870 | 75      | 68.68      | 75.06      | -        | -        | 100.000  |

#### Maximum ResolutionUp to 1280 x 1024

| Dimensions | Without/Sta | and With/Stand |
|------------|-------------|----------------|
| Width      | 1040mm      | 1040mm         |
| Height     | 648 mm      | 690mm          |
| Depth      | 95mm        | 287.5 mm       |

#### **Package Dimensions**

| 1230 mm |
|---------|
| 960 mm  |
| 470 mm  |
|         |

#### Weight

68.8lbs/31.2 Kgs (w/o stand) 77.2lbs/ 35Kgs (w/ stand) 101.4lbs/46 Kgs

#### Operating

Net weight

Gross weight

| Temperature       | 0~40°C (32~104°F) |
|-------------------|-------------------|
| Relative humidity | 20~80%            |
| Pressure          | 800~1114hpa       |

#### Non-Operating

| Temperature       | -5~50°C                                |
|-------------------|----------------------------------------|
| Relative humidity | 20~90%                                 |
| Pressure          | 600~1114hpa                            |
| Vibration         | X/Y/Z, 0.5G/10~55Hz(sweep), 10 minutes |

#### Acoustics

(IHF A-weighted 1meter) 40dB Max.

#### **Reliability Requirement**

The MTBF is 20000hrs under operation 25±5° C (Half luminosity, motion picture)

#### **Emission Requirement**

The unit meet the EMI limits in all screen modes as qualified by FCC class A part 15.

| Power Management |  |
|------------------|--|
|------------------|--|

| Mode         | H-sync            | V-sync            | Video    | Power dissipation |
|--------------|-------------------|-------------------|----------|-------------------|
| Normal       | Pulse             | Pulse             | Active   | Normal power      |
| Stand-by     | No pulse          | No pulse          | No video | Poweroff          |
| Power saving | Pulse<br>No pulse | No pulse<br>Pulse | blanked  | Less than 5 watts |

This Plasma display is Energy star compliant when used with a computer equipped with DPMS.

#### **Preset Timing Chart**

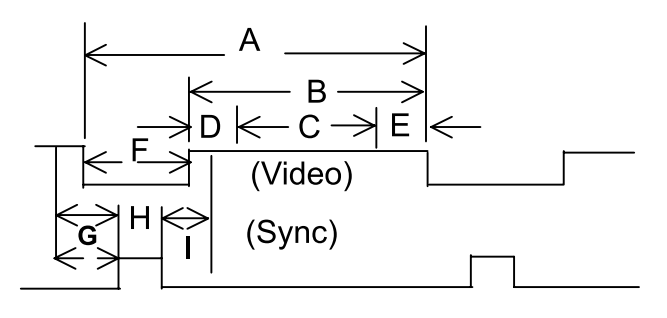

- Item Description:
- A Total time
- B Active display area including borders
- C Active display area excluding borders
- D Left/Top border
- E Right/bottom border
- F Blanking time
- G Front porch
- H Sync-width
- I Back porch

| Mode No                | 1      | 2     | 3    | 4     | 5     | 6      | 7     | 8    | 9     |       |
|------------------------|--------|-------|------|-------|-------|--------|-------|------|-------|-------|
| H Resolution           | 640    | 640   | 640  | 640   | 800   | 800    | 800   | 800  | 800   |       |
| V Resolution           | 480    | 480   | 480  | 480   | 600   | 600    | 600   | 600  | 600   |       |
| Refresh Rate           | 60     | 72    | 75   | 85    | 56    | 60     | 72    | 75   | 85    | Hz    |
| Pixel                  | 25.175 | 31.5  | 31.5 | 36    | 36    | 40     | 50    | 49.5 | 56.25 | MHz   |
| Horizontal visible     | 640    | 640   | 640  | 640   | 800   | 800    | 800   | 800  | 800   | Dots  |
| Horizontal total       | 800    | 832   | 840  | 832   | 1024  | 1056   | 1040  | 1056 | 1048  | Dots  |
| Horizontal front porch | 24     | 32    | 16   | 56    | 24    | 40     | 56    | 16   | 32    | Dots  |
| Horizontal sync        | 96     | 40    | 64   | 56    | 72    | 128    | 120   | 80   | 64    | Dots  |
| Horizontal back porch  | 48     | 128   | 120  | 80    | 128   | 88     | 64    | 160  | 152   | Dots  |
| Horiz blanking time    | 160    | 192   | 200  | 192   | 224   | 256    | 240   | 256  | 248   | Dots  |
| Vertical visible       | 480    | 480   | 480  | 480   | 600   | 600    | 600   | 600  | 600   | Lines |
| Vertical total         | 525    | 520   | 500  | 509   | 625   | 628    | 666   | 625  | 631   | Lines |
| Vertical front porch   | 18     | 17    | 1    | 1     | 1     | 1      | 37    | 1    | 1     | Lines |
| Vertical sync          | 2      | 3     | 3    | 3     | 2     | 4      | 6     | 3    | 3     | Lines |
| Vertical back porch    | 33     | 28    | 16   | 25    | 22    | 23     | 23    | 21   | 27    | Lines |
| Vertical blanking time | 45     | 40    | 20   | 29    | 25    | 28     | 66    | 25   | 31    | Lines |
| Horizontal frequency   | 31.469 | 37.9  | 37.5 | 43.3  | 35.1  | 37.9   | 48.1  | 46.9 | 53.7  | KHz   |
| Vertical frequency     | 59.94  | 72.81 | 75   | 85.01 | 56.25 | 60.317 | 72.19 | 75   | 85.06 | Hz    |
| Vertical sync polarity | -      | -     | -    | -     | +     | +      | +     | +    | +     | TTL   |
| Horiz sync polarity    | -      | -     | -    | -     | +     | +      | +     | +    | +     | TTL   |
| Dot rate               | 25.175 | 31.5  | 31.5 | 36    | 36    | 40     | 50    | 49.5 | 56.25 | MHz   |

| Mode No                                                                                                    | 10                                                                                                    | 11                                                                                                    | 12                                                                                                    | 13                                                                                                    | 14                                                                                                    | 15                                                                                                    | 16                                                                                                    | 18     | 19        |                                                                                                    |
|----------------------------------------------------------------------------------------------------|----------------------------------------------------------------------------------------------------|----------------------------------------------------------------------------------------------------|----------------------------------------------------------------------------------------------------|----------------------------------------------------------------------------------------------------|----------------------------------------------------------------------------------------------------|----------------------------------------------------------------------------------------------------|----------------------------------------------------------------------------------------------------|--------|-----------|----------------------------------------------------------------------------------------------------|
| H Resolution                                                                                                    | 1024                                                                                                    | 1024                                                                                                    | 1024                                                                                                    | 1024                                                                                                    | 1280                                                                                                    | 1280                                                                                                    | 1280                                                                                                    | 720    | 640       |                                                                                                    |
| V Resolution                                                                                                    | 768                                                                                                    | 768                                                                                                    | 768                                                                                                    | 768                                                                                                    | 1024                                                                                                    | 1024                                                                                                    | 1024                                                                                                    | 400    | 480       |                                                                                                    |
| Refresh Rate                                                                                                    | 60                                                                                                    | 70                                                                                                    | 75                                                                                                    | 85                                                                                                    | 60                                                                                                    | 75                                                                                                    | 85                                                                                                    | 70     | 50        | Hz                                                                                                    |
| Pixel                                                                                                    | 65                                                                                                    | 75                                                                                                    | 78.75                                                                                                    | 94.5                                                                                                    | 108                                                                                                    | 135                                                                                                    | 157.5                                                                                                    | 28.320 | 25.175    | MHz                                                                                                    |
| Horizontal visible                                                                                                    | 1024                                                                                                    | 1024                                                                                                    | 1024                                                                                                    | 1024                                                                                                    | 1280                                                                                                    | 1280                                                                                                    | 1280                                                                                                    | 720    | 640       | Dots                                                                                                    |
| Horizontal total                                                                                                    | 1344                                                                                                    | 1328                                                                                                    | 1312                                                                                                    | 1376                                                                                                    | 1688                                                                                                    | 1688                                                                                                    | 1728                                                                                                    | 900    | 800       | Dots                                                                                                    |
| Horizontal front porch                                                                                                    | 24                                                                                                    | 24                                                                                                    | 16                                                                                                    | 48                                                                                                    | 48                                                                                                    | 16                                                                                                    | 64                                                                                                    | 18     | 16        | Dots                                                                                                    |
| Horizontal sync                                                                                                    | 136                                                                                                    | 136                                                                                                    | 96                                                                                                    | 96                                                                                                    | 112                                                                                                    | 144                                                                                                    | 160                                                                                                    | 108    | 96        | Dots                                                                                                    |
| Horizontal back porch                                                                                                    | 160                                                                                                    | 1//                                                                                                    | 176                                                                                                    | 208                                                                                                    | 2/18                                                                                                    | 2/18                                                                                                    | 224                                                                                                    | 54     | <u>18</u> | Dote                                                                                                    |
| Horiz blanking time                                                                                                    | 320                                                                                                    | 304                                                                                                    | 288                                                                                                    | 200                                                                                                    | 240<br>108                                                                                                    | 240<br>108                                                                                                    | 778<br>778                                                                                                    | 180    | -0<br>160 | Dote                                                                                                    |
| Vortical visible                                                                                                    | 760                                                                                                    | 760                                                                                                    | 200                                                                                                    | 760                                                                                                    | 400                                                                                                    | 400                                                                                                    | 440                                                                                                    | 100    | 100       | Linco                                                                                                    |
|                                                                                                    | 100                                                                                                    | 100                                                                                                    | 700                                                                                                    | 100                                                                                                    | 1024                                                                                                    | 1024                                                                                                    | 1024                                                                                                    | 400    | 400       | Lines                                                                                                    |
|                                                                                                    | 806                                                                                                    | 806                                                                                                    | 400                                                                                                    | 808                                                                                                    | 1066                                                                                                    | 1000                                                                                                    | 1072                                                                                                    | 449    | 629       | Lines                                                                                                    |
| vertical front porch                                                                                                    | 3                                                                                                    | 3                                                                                                    | 1                                                                                                    | 1                                                                                                    | 1                                                                                                    | 1                                                                                                    | 1                                                                                                    | 12     | 62        | Lines                                                                                                    |
| Vertical sync                                                                                                    | 6                                                                                                    | 6                                                                                                    | 3                                                                                                    | 3                                                                                                    | 3                                                                                                    | 3                                                                                                    | 3                                                                                                    | 2      | 2         | Lines                                                                                                    |
| Vertical back porch                                                                                                    | 29                                                                                                    | 29                                                                                                    | 28                                                                                                    | 36                                                                                                    | 38                                                                                                    | 38                                                                                                    | 44                                                                                                    | 35     | 85        | Lines                                                                                                    |
| Vertical blanking time                                                                                                    | 38                                                                                                    | 38                                                                                                    | 32                                                                                                    | 40                                                                                                    | 42                                                                                                    | 42                                                                                                    | 48                                                                                                    | 49     | 149       | Lines                                                                                                    |
| Horizontal frequency                                                                                                    | 48.4                                                                                                    | 56.5                                                                                                    | 60                                                                                                    | 68.7                                                                                                    | 63.98                                                                                                    | 79.98                                                                                                    | 91.15                                                                                                    | 31.46  | 31.5      | KHz                                                                                                    |
| Vertical frequency                                                                                                    | 60.01                                                                                                    | 70.07                                                                                                    | 75.03                                                                                                    | 84.99                                                                                                    | 60.02                                                                                                    | 75.03                                                                                                    | 85.02                                                                                                    | 70.08  | 50        | Hz                                                                                                    |
| Vertical sync polarity                                                                                                    | -                                                                                                    | -                                                                                                    | +                                                                                                    | +                                                                                                    | +                                                                                                    | +                                                                                                    | +                                                                                                    | +      | -         | TTL                                                                                                    |
| Horiz sync polarity                                                                                                    | -                                                                                                    | -                                                                                                    | +                                                                                                    | +                                                                                                    | +                                                                                                    | +                                                                                                    | +                                                                                                    | -      | -         | TTL                                                                                                    |
| Dot rate                                                                                                    | 65                                                                                                    | 75                                                                                                    | 78.75                                                                                                    | 94.5                                                                                                    | 108                                                                                                    | 135                                                                                                    | 157.5                                                                                                    | 28.32  | 25.175    | MHz                                                                                                    |
|                                                                                                    |                                                                                                    |                                                                                                    |                                                                                                    |                                                                                                    |                                                                                                    |                                                                                                    |                                                                                                    |        |           |                                                                                                    |
| Mode No                                                                                                    | 20                                                                                                    | 21                                                                                                    | 22                                                                                                    | 23                                                                                                    | 24                                                                                                    | 25                                                                                                    | 26                                                                                                    |        |           |                                                                                                    |
| Mode No<br>H Resolution                                                                                                    | <b>20</b><br>1280                                                                                                    | <b>21</b><br>1920                                                                                                    | <b>22</b><br>640                                                                                                    | <b>23</b><br>852                                                                                                    | <b>24</b><br>640                                                                                                    | <b>25</b><br>832                                                                                                    | <b>26</b><br>1152                                                                                                    |        |           |                                                                                                    |
| Mode No<br>H Resolution<br>V Resolution                                                                                                    | <b>20</b><br>1280<br>720P                                                                                                    | <b>21</b><br>1920<br>1080i                                                                                                    | <b>22</b><br>640<br>350                                                                                                    | <b>23</b><br>852<br>480                                                                                                    | <b>24</b><br>640<br>480                                                                                                    | <b>25</b><br>832<br>624                                                                                                    | <b>26</b><br>1152<br>870                                                                                                    |        |           |                                                                                                    |
| Mode No<br>H Resolution<br>V Resolution<br>Refresh Rate                                                                                                    | <b>20</b><br>1280<br>720P<br>60                                                                                                    | <b>21</b><br>1920<br>1080i<br>60i                                                                                                    | <b>22</b><br>640<br>350<br>70                                                                                                    | <b>23</b><br>852<br>480<br>60                                                                                                    | <b>24</b><br>640<br>480<br>67                                                                                                    | <b>25</b><br>832<br>624<br>75                                                                                                    | <b>26</b><br>1152<br>870<br>75                                                                                                    |        |           | Hz                                                                                                    |
| Mode No<br>H Resolution<br>V Resolution<br>Refresh Rate<br>Pixel                                                                                                    | <b>20</b><br>1280<br>720P<br>60<br>74.250                                                                                                 | <b>21</b><br>1920<br>1080i<br>60i<br>74.25                                                                                                    | <b>22</b><br>640<br>350<br>70<br>25.175                                                                                               | <b>23</b><br>852<br>480<br>60<br>30                                                                                                    | <b>24</b><br>640<br>480<br>67<br>30.240                                                                                            | <b>25</b><br>832<br>624<br>75<br>57,283                                                                                                    | <b>26</b><br>1152<br>870<br>75<br>100.000                                                                                                    | )      |           | Hz<br>MHz                                                                                                    |
| Mode No<br>H Resolution<br>V Resolution<br>Refresh Rate<br>Pixel<br>Horizontal visible                                                                                                    | <b>20</b><br>1280<br>720P<br>60<br>74.250<br>1266                                                                                         | <b>21</b><br>1920<br>1080i<br>60i<br>74.25<br>1901                                                                                                 | <b>22</b><br>640<br>350<br>70<br>25.175<br>640                                                                                        | <b>23</b><br>852<br>480<br>60<br>30<br>852                                                                                             | <b>24</b><br>640<br>480<br>67<br>30.240<br>640                                                                                     | <b>25</b><br>832<br>624<br>75<br>57.283<br>832                                                                                              | <b>26</b><br>1152<br>870<br>75<br>100.000<br>1152                                                                                                    | )      |           | Hz<br>MHz<br>Dots                                                                                                    |
| Mode No<br>H Resolution<br>V Resolution<br>Refresh Rate<br>Pixel<br>Horizontal visible<br>Horizontal total                                                                                                    | <b>20</b><br>1280<br>720P<br>60<br>74.250<br>1266<br>1650                                                                                 | <b>21</b><br>1920<br>1080i<br>60i<br>74.25<br>1901<br>2201                                                                                         | <b>22</b><br>640<br>350<br>70<br>25.175<br>640<br>800                                                                                 | <b>23</b><br>852<br>480<br>60<br>30<br>852<br>955                                                                                      | 24<br>640<br>480<br>67<br>30.240<br>640<br>864                                                                                     | <b>25</b><br>832<br>624<br>75<br>57.283<br>832<br>1152                                                                                      | <b>26</b><br>1152<br>870<br>75<br>100.000<br>1152<br>1456                                                                                            | )      |           | Hz<br>MHz<br>Dots<br>Dots                                                                                                  |
| Mode No<br>H Resolution<br>V Resolution<br>Refresh Rate<br>Pixel<br>Horizontal visible<br>Horizontal total<br>Horizontal front porch                                                                                                    | <b>20</b><br>1280<br>720P<br>60<br>74.250<br>1266<br>1650<br>42                                                                           | <b>21</b><br>1920<br>1080i<br>60i<br>74.25<br>1901<br>2201<br>68                                                                                   | <b>22</b><br>640<br>350<br>70<br>25.175<br>640<br>800<br>16                                                                           | <b>23</b><br>852<br>480<br>60<br>30<br>852<br>955<br>19                                                                                | 24<br>640<br>480<br>67<br>30.240<br>640<br>864<br>64                                                                               | <b>25</b><br>832<br>624<br>75<br>57.283<br>832<br>1152<br>32                                                                                | <b>26</b><br>1152<br>870<br>75<br>100.000<br>1152<br>1456<br>32                                                                                      | )      |           | Hz<br>MHz<br>Dots<br>Dots<br>Dots                                                                                          |
| Mode No<br>H Resolution<br>V Resolution<br>Refresh Rate<br>Pixel<br>Horizontal visible<br>Horizontal total<br>Horizontal front porch<br>Horizontal sync                                                                                                    | <b>20</b><br>1280<br>720P<br>60<br>74.250<br>1266<br>1650<br>42<br>63                                                                     | <b>21</b><br>1920<br>1080i<br>60i<br>74.25<br>1901<br>2201<br>68<br>63                                                                             | <b>22</b><br>640<br>350<br>70<br>25.175<br>640<br>800<br>16<br>96                                                                     | <b>23</b><br>852<br>480<br>60<br>30<br>852<br>955<br>19<br>48                                                                          | 24<br>640<br>480<br>67<br>30.240<br>640<br>864<br>64<br>64                                                                         | <b>25</b><br>832<br>624<br>75<br>57.283<br>832<br>1152<br>32<br>64                                                                          | <b>26</b><br>1152<br>870<br>75<br>100.000<br>1152<br>1456<br>32<br>128                                                                               | )      |           | Hz<br>MHz<br>Dots<br>Dots<br>Dots<br>Dots                                                                                  |
| Mode No<br>H Resolution<br>V Resolution<br>Refresh Rate<br>Pixel<br>Horizontal visible<br>Horizontal total<br>Horizontal front porch<br>Horizontal sync<br>Horizontal back porch                                                                                                    | <b>20</b><br>1280<br>720P<br>60<br>74.250<br>1266<br>1650<br>42<br>63<br>279                                                              | <b>21</b><br>1920<br>1080i<br>60i<br>74.25<br>1901<br>2201<br>68<br>63<br>169                                                                      | <b>22</b><br>640<br>350<br>70<br>25.175<br>640<br>800<br>16<br>96<br>48                                                               | <b>23</b><br>852<br>480<br>60<br>30<br>852<br>955<br>19<br>48<br>36                                                                    | 24<br>640<br>480<br>67<br>30.240<br>640<br>864<br>64<br>64<br>90                                                                   | <b>25</b><br>832<br>624<br>75<br>57.283<br>832<br>1152<br>32<br>64<br>224                                                                   | <b>26</b><br>1152<br>870<br>75<br>100.000<br>1152<br>1456<br>32<br>128<br>144                                                                        | )      |           | Hz<br>MHz<br>Dots<br>Dots<br>Dots<br>Dots                                                                                  |
| Mode No<br>H Resolution<br>V Resolution<br>Refresh Rate<br>Pixel<br>Horizontal visible<br>Horizontal total<br>Horizontal front porch<br>Horizontal sync<br>Horizontal back porch<br>Horiz blanking time                                                                                                    | <b>20</b><br>1280<br>720P<br>60<br>74.250<br>1266<br>1650<br>42<br>63<br>279<br>384                                                       | <b>21</b><br>1920<br>1080i<br>60i<br>74.25<br>1901<br>2201<br>68<br>63<br>169<br>300                                                               | <b>22</b><br>640<br>350<br>70<br>25.175<br>640<br>800<br>16<br>96<br>48<br>160                                                        | <b>23</b><br>852<br>480<br>60<br>30<br>852<br>955<br>19<br>48<br>36<br>103                                                             | 24<br>640<br>480<br>67<br>30.240<br>640<br>864<br>64<br>64<br>90<br>224                                                            | <b>25</b><br>832<br>624<br>75<br>57.283<br>832<br>1152<br>32<br>64<br>224<br>320                                                            | <b>26</b><br>1152<br>870<br>75<br>100.000<br>1152<br>1456<br>32<br>128<br>144<br>304                                                                 | )      |           | Hz<br>MHz<br>Dots<br>Dots<br>Dots<br>Dots                                                                                  |
| Mode No<br>H Resolution<br>V Resolution<br>Refresh Rate<br>Pixel<br>Horizontal visible<br>Horizontal total<br>Horizontal front porch<br>Horizontal sync<br>Horizontal back porch<br>Horiz blanking time                                                                                                    | 20<br>1280<br>720P<br>60<br>74.250<br>1266<br>1650<br>42<br>63<br>279<br>384<br>697                                                       | <b>21</b><br>1920<br>1080i<br>60i<br>74.25<br>1901<br>2201<br>68<br>63<br>169<br>300<br>518                                                        | <b>22</b><br>640<br>350<br>70<br>25.175<br>640<br>800<br>16<br>96<br>48<br>160<br>250                                                 | <b>23</b><br>852<br>480<br>60<br>30<br>852<br>955<br>19<br>48<br>36<br>103<br>480                                                      | 24<br>640<br>480<br>67<br>30.240<br>640<br>864<br>64<br>64<br>64<br>90<br>224<br>480                                               | <b>25</b><br>832<br>624<br>75<br>57.283<br>832<br>1152<br>32<br>64<br>224<br>320<br>624                                                     | <b>26</b><br>1152<br>870<br>75<br>100.000<br>1152<br>1456<br>32<br>128<br>144<br>304<br>970                                                          | )      |           | Hz<br>MHz<br>Dots<br>Dots<br>Dots<br>Dots<br>Dots                                                                          |
| Mode No<br>H Resolution<br>V Resolution<br>Refresh Rate<br>Pixel<br>Horizontal visible<br>Horizontal total<br>Horizontal front porch<br>Horizontal sync<br>Horizontal back porch<br>Horiz blanking time<br>Vertical visible                                                                                                    | 20<br>1280<br>720P<br>60<br>74.250<br>1266<br>1650<br>42<br>63<br>279<br>384<br>687<br>750                                                | <b>21</b><br>1920<br>1080i<br>60i<br>74.25<br>1901<br>2201<br>68<br>63<br>169<br>300<br>518<br>562 5                                               | 22<br>640<br>350<br>70<br>25.175<br>640<br>800<br>16<br>96<br>48<br>160<br>350<br>440                                                 | 23<br>852<br>480<br>60<br>30<br>852<br>955<br>19<br>48<br>36<br>103<br>480<br>525                                                      | 24<br>640<br>480<br>67<br>30.240<br>640<br>864<br>64<br>64<br>64<br>90<br>224<br>480<br>525                                        | <b>25</b><br>832<br>624<br>75<br>57.283<br>832<br>1152<br>32<br>64<br>224<br>320<br>624<br>667                                              | <b>26</b><br>1152<br>870<br>75<br>100.000<br>1152<br>1456<br>32<br>128<br>144<br>304<br>870<br>915                                                   | )      |           | Hz<br>MHz<br>Dots<br>Dots<br>Dots<br>Dots<br>Dots<br>Lines                                                                 |
| Mode No<br>H Resolution<br>V Resolution<br>Refresh Rate<br>Pixel<br>Horizontal visible<br>Horizontal total<br>Horizontal front porch<br>Horizontal sync<br>Horizontal back porch<br>Horiz blanking time<br>Vertical visible<br>Vertical total                                                                                                    | 20<br>1280<br>720P<br>60<br>74.250<br>1266<br>1650<br>42<br>63<br>279<br>384<br>687<br>750                                                | <b>21</b><br>1920<br>1080i<br>60i<br>74.25<br>1901<br>2201<br>68<br>63<br>169<br>300<br>518<br>562.5                                               | 22<br>640<br>350<br>70<br>25.175<br>640<br>800<br>16<br>96<br>48<br>160<br>350<br>449<br>27                                           | 23<br>852<br>480<br>60<br>30<br>852<br>955<br>19<br>48<br>36<br>103<br>480<br>525                                                      | 24<br>640<br>480<br>67<br>30.240<br>640<br>864<br>64<br>64<br>90<br>224<br>480<br>525<br>2                                         | <b>25</b><br>832<br>624<br>75<br>57.283<br>832<br>1152<br>32<br>64<br>224<br>320<br>624<br>667                                              | <b>26</b><br>1152<br>870<br>75<br>100.000<br>1152<br>1456<br>32<br>128<br>144<br>304<br>870<br>915<br>2                                              | )      |           | Hz<br>MHz<br>Dots<br>Dots<br>Dots<br>Dots<br>Dots<br>Lines<br>Lines                                                        |
| Mode No<br>H Resolution<br>V Resolution<br>Refresh Rate<br>Pixel<br>Horizontal visible<br>Horizontal total<br>Horizontal front porch<br>Horizontal sync<br>Horizontal back porch<br>Horiz blanking time<br>Vertical visible<br>Vertical total<br>Vertical front porch                                                                                                    | 20<br>1280<br>720P<br>60<br>74.250<br>1266<br>1650<br>42<br>63<br>279<br>384<br>687<br>750<br>1                                           | <b>21</b><br>1920<br>1080i<br>60i<br>74.25<br>1901<br>2201<br>68<br>63<br>169<br>300<br>518<br>562.5<br>0.5                                        | 22<br>640<br>350<br>70<br>25.175<br>640<br>800<br>16<br>96<br>48<br>160<br>350<br>449<br>37<br>2                                      | 23<br>852<br>480<br>60<br>30<br>852<br>955<br>19<br>48<br>36<br>103<br>480<br>525<br>10<br>2                                           | 24<br>640<br>480<br>67<br>30.240<br>640<br>864<br>64<br>64<br>90<br>224<br>480<br>525<br>3                                         | <b>25</b><br>832<br>624<br>75<br>57.283<br>832<br>1152<br>32<br>64<br>224<br>320<br>624<br>667<br>1                                         | <b>26</b><br>1152<br>870<br>75<br>100.000<br>1152<br>1456<br>32<br>128<br>144<br>304<br>870<br>915<br>3<br>2                                         | )      |           | Hz<br>MHz<br>Dots<br>Dots<br>Dots<br>Dots<br>Dots<br>Lines<br>Lines                                                        |
| Mode No<br>H Resolution<br>V Resolution<br>Refresh Rate<br>Pixel<br>Horizontal visible<br>Horizontal total<br>Horizontal front porch<br>Horizontal sync<br>Horizontal back porch<br>Horiz blanking time<br>Vertical visible<br>Vertical total<br>Vertical front porch<br>Vertical sync                                                                                                    | 20<br>1280<br>720P<br>60<br>74.250<br>1266<br>1650<br>42<br>63<br>279<br>384<br>687<br>750<br>1<br>6<br>50                                | <b>21</b><br>1920<br>1080i<br>60i<br>74.25<br>1901<br>2201<br>68<br>63<br>169<br>300<br>518<br>562.5<br>0.5<br>6                                   | 22<br>640<br>350<br>70<br>25.175<br>640<br>800<br>16<br>96<br>48<br>160<br>350<br>449<br>37<br>2<br>2                                 | 23<br>852<br>480<br>60<br>30<br>852<br>955<br>19<br>48<br>36<br>103<br>480<br>525<br>10<br>2                                           | 24<br>640<br>480<br>67<br>30.240<br>640<br>864<br>64<br>64<br>90<br>224<br>480<br>525<br>3<br>3                                    | <b>25</b><br>832<br>624<br>75<br>57.283<br>832<br>1152<br>32<br>64<br>224<br>320<br>624<br>667<br>1<br>3                                    | <b>26</b><br>1152<br>870<br>75<br>100.000<br>1152<br>1456<br>32<br>128<br>144<br>304<br>870<br>915<br>3<br>3<br>20                                   | )      |           | Hz<br>MHz<br>Dots<br>Dots<br>Dots<br>Dots<br>Dots<br>Lines<br>Lines<br>Lines                                               |
| Mode No<br>H Resolution<br>V Resolution<br>Refresh Rate<br>Pixel<br>Horizontal visible<br>Horizontal total<br>Horizontal front porch<br>Horizontal sync<br>Horizontal back porch<br>Horiz blanking time<br>Vertical visible<br>Vertical total<br>Vertical front porch<br>Vertical sync<br>Vertical sync                                                                                                    | 20<br>1280<br>720P<br>60<br>74.250<br>1266<br>1650<br>42<br>63<br>279<br>384<br>687<br>750<br>1<br>6<br>56                                | <b>21</b><br>1920<br>1080i<br>60i<br>74.25<br>1901<br>2201<br>68<br>63<br>169<br>300<br>518<br>562.5<br>0.5<br>6<br>38                             | 22<br>640<br>350<br>70<br>25.175<br>640<br>800<br>16<br>96<br>48<br>160<br>350<br>449<br>37<br>2<br>60                                | 23<br>852<br>480<br>60<br>30<br>852<br>955<br>19<br>48<br>36<br>103<br>480<br>525<br>10<br>2<br>33                                     | 24<br>640<br>480<br>67<br>30.240<br>640<br>864<br>64<br>64<br>90<br>224<br>480<br>525<br>3<br>3<br>39                              | <b>25</b><br>832<br>624<br>75<br>57.283<br>832<br>1152<br>32<br>64<br>224<br>320<br>624<br>667<br>1<br>3<br>39                              | <b>26</b><br>1152<br>870<br>75<br>100.000<br>1152<br>1456<br>32<br>128<br>144<br>304<br>870<br>915<br>3<br>3<br>39                                   | )      |           | Hz<br>MHz<br>Dots<br>Dots<br>Dots<br>Dots<br>Lines<br>Lines<br>Lines                                                       |
| Mode No<br>H Resolution<br>V Resolution<br>Refresh Rate<br>Pixel<br>Horizontal visible<br>Horizontal total<br>Horizontal front porch<br>Horizontal sync<br>Horizontal back porch<br>Horiz blanking time<br>Vertical visible<br>Vertical total<br>Vertical front porch<br>Vertical sync<br>Vertical back porch<br>Vertical blanking time                                                                             | 20<br>1280<br>720P<br>60<br>74.250<br>1266<br>1650<br>42<br>63<br>279<br>384<br>687<br>750<br>1<br>6<br>56<br>63                          | <b>21</b><br>1920<br>1080i<br>60i<br>74.25<br>1901<br>2201<br>68<br>63<br>169<br>300<br>518<br>562.5<br>0.5<br>6<br>38<br>44.5                     | 22<br>640<br>350<br>70<br>25.175<br>640<br>800<br>16<br>96<br>48<br>160<br>350<br>449<br>37<br>2<br>60<br>99                          | <b>23</b><br>852<br>480<br>60<br>30<br>852<br>955<br>19<br>48<br>36<br>103<br>480<br>525<br>10<br>2<br>33<br>45                        | 24<br>640<br>480<br>67<br>30.240<br>640<br>864<br>64<br>64<br>90<br>224<br>480<br>525<br>3<br>3<br>39<br>45                        | <b>25</b><br>832<br>624<br>75<br>57.283<br>832<br>1152<br>32<br>64<br>224<br>320<br>624<br>667<br>1<br>3<br>39<br>43                        | <b>26</b><br>1152<br>870<br>75<br>100.000<br>1152<br>1456<br>32<br>128<br>144<br>304<br>870<br>915<br>3<br>3<br>39<br>45                             | )      |           | Hz<br>MHz<br>Dots<br>Dots<br>Dots<br>Dots<br>Lines<br>Lines<br>Lines<br>Lines                                              |
| Mode No<br>H Resolution<br>V Resolution<br>Refresh Rate<br>Pixel<br>Horizontal visible<br>Horizontal total<br>Horizontal front porch<br>Horizontal sync<br>Horizontal back porch<br>Horiz blanking time<br>Vertical visible<br>Vertical total<br>Vertical front porch<br>Vertical sync<br>Vertical back porch<br>Vertical back porch                                                                                | 20<br>1280<br>720P<br>60<br>74.250<br>1266<br>1650<br>42<br>63<br>279<br>384<br>687<br>750<br>1<br>6<br>56<br>63<br>45.15                 | <b>21</b><br>1920<br>1080i<br>60i<br>74.25<br>1901<br>2201<br>68<br>63<br>169<br>300<br>518<br>562.5<br>0.5<br>6<br>38<br>44.5<br>33.78            | 22<br>640<br>350<br>70<br>25.175<br>640<br>800<br>16<br>96<br>48<br>160<br>350<br>449<br>37<br>2<br>60<br>99<br>31.50                 | <b>23</b><br>852<br>480<br>60<br>30<br>852<br>955<br>19<br>48<br>36<br>103<br>480<br>525<br>10<br>2<br>33<br>45<br>31.72               | 24<br>640<br>480<br>67<br>30.240<br>640<br>864<br>64<br>64<br>90<br>224<br>480<br>525<br>3<br>3<br>39<br>45<br>35.00               | <b>25</b><br>832<br>624<br>75<br>57.283<br>832<br>1152<br>32<br>64<br>224<br>320<br>624<br>667<br>1<br>3<br>39<br>43<br>49.73               | <b>26</b><br>1152<br>870<br>75<br>100.000<br>1152<br>1456<br>32<br>128<br>144<br>304<br>870<br>915<br>3<br>39<br>45<br>68.68                         | )      |           | Hz<br>MHz<br>Dots<br>Dots<br>Dots<br>Dots<br>Lines<br>Lines<br>Lines<br>Lines<br>Lines<br>Lines                            |
| Mode No<br>H Resolution<br>V Resolution<br>Refresh Rate<br>Pixel<br>Horizontal visible<br>Horizontal total<br>Horizontal front porch<br>Horizontal sync<br>Horizontal back porch<br>Horiz blanking time<br>Vertical visible<br>Vertical total<br>Vertical front porch<br>Vertical sync<br>Vertical sync<br>Vertical back porch<br>Vertical blanking time<br>Horizontal frequency                                    | 20<br>1280<br>720P<br>60<br>74.250<br>1266<br>1650<br>42<br>63<br>279<br>384<br>687<br>750<br>1<br>6<br>56<br>63<br>45.15<br>60           | <b>21</b><br>1920<br>1080i<br>60i<br>74.25<br>1901<br>2201<br>68<br>63<br>169<br>300<br>518<br>562.5<br>0.5<br>6<br>38<br>44.5<br>33.78<br>60      | 22<br>640<br>350<br>70<br>25.175<br>640<br>800<br>16<br>96<br>48<br>160<br>350<br>449<br>37<br>2<br>60<br>99<br>31.50<br>70           | 23<br>852<br>480<br>60<br>30<br>852<br>955<br>19<br>48<br>36<br>103<br>480<br>525<br>10<br>2<br>33<br>45<br>31.72<br>60.41             | 24<br>640<br>480<br>67<br>30.240<br>640<br>864<br>64<br>64<br>90<br>224<br>480<br>525<br>3<br>3<br>39<br>45<br>35.00<br>66.67      | <b>25</b><br>832<br>624<br>75<br>57.283<br>832<br>1152<br>32<br>64<br>224<br>320<br>624<br>667<br>1<br>3<br>39<br>43<br>49.73<br>74.55      | 26<br>1152<br>870<br>75<br>100.000<br>1152<br>1456<br>32<br>128<br>144<br>304<br>870<br>915<br>3<br>3<br>915<br>3<br>3<br>39<br>45<br>68.68<br>75.06 | )      |           | Hz<br>MHz<br>Dots<br>Dots<br>Dots<br>Dots<br>Lines<br>Lines<br>Lines<br>Lines<br>Lines<br>Lines<br>Lines<br>Lines<br>Lines |
| Mode No<br>H Resolution<br>V Resolution<br>Refresh Rate<br>Pixel<br>Horizontal visible<br>Horizontal total<br>Horizontal front porch<br>Horizontal back porch<br>Horiz blanking time<br>Vertical visible<br>Vertical total<br>Vertical front porch<br>Vertical sync<br>Vertical back porch<br>Vertical blanking time<br>Horizontal frequency<br>Vertical frequency                                                  | 20<br>1280<br>720P<br>60<br>74.250<br>1266<br>1650<br>42<br>63<br>279<br>384<br>687<br>750<br>1<br>6<br>56<br>63<br>45.15<br>60<br>-      | <b>21</b><br>1920<br>1080i<br>60i<br>74.25<br>1901<br>2201<br>68<br>63<br>169<br>300<br>518<br>562.5<br>0.5<br>6<br>38<br>44.5<br>33.78<br>60<br>- | 22<br>640<br>350<br>70<br>25.175<br>640<br>800<br>16<br>96<br>48<br>160<br>350<br>449<br>37<br>2<br>60<br>99<br>31.50<br>70<br>-      | <b>23</b><br>852<br>480<br>60<br>30<br>852<br>955<br>19<br>48<br>36<br>103<br>480<br>525<br>10<br>2<br>33<br>45<br>31.72<br>60.41<br>- | 24<br>640<br>480<br>67<br>30.240<br>640<br>864<br>64<br>64<br>90<br>224<br>480<br>525<br>3<br>3<br>99<br>45<br>35.00<br>66.67<br>- | <b>25</b><br>832<br>624<br>75<br>57.283<br>832<br>1152<br>32<br>64<br>224<br>320<br>624<br>667<br>1<br>3<br>39<br>43<br>49.73<br>74.55<br>- | <b>26</b><br>1152<br>870<br>75<br>100.000<br>1152<br>1456<br>32<br>128<br>144<br>304<br>870<br>915<br>3<br>3<br>39<br>45<br>68.68<br>75.06<br>-      | )      |           | Hz<br>MHz<br>Dots<br>Dots<br>Dots<br>Dots<br>Lines<br>Lines<br>Lines<br>Lines<br>KHz<br>Hz<br>TTL                          |
| Mode No<br>H Resolution<br>V Resolution<br>Refresh Rate<br>Pixel<br>Horizontal visible<br>Horizontal total<br>Horizontal front porch<br>Horizontal back porch<br>Horiz blanking time<br>Vertical visible<br>Vertical total<br>Vertical front porch<br>Vertical sync<br>Vertical back porch<br>Vertical blanking time<br>Horizontal frequency<br>Vertical frequency<br>Vertical sync polarity<br>Horiz sync polarity | 20<br>1280<br>720P<br>60<br>74.250<br>1266<br>1650<br>42<br>63<br>279<br>384<br>687<br>750<br>1<br>6<br>56<br>63<br>45.15<br>60<br>-<br>- | <b>21</b><br>1920<br>1080i<br>60i<br>74.25<br>1901<br>2201<br>68<br>63<br>169<br>300<br>518<br>562.5<br>0.5<br>6<br>38<br>44.5<br>33.78<br>60<br>- | 22<br>640<br>350<br>70<br>25.175<br>640<br>800<br>16<br>96<br>48<br>160<br>350<br>449<br>37<br>2<br>60<br>99<br>31.50<br>70<br>-<br>- | <b>23</b><br>852<br>480<br>60<br>30<br>852<br>955<br>19<br>48<br>36<br>103<br>480<br>525<br>10<br>2<br>33<br>45<br>31.72<br>60.41<br>- | 24<br>640<br>480<br>67<br>30.240<br>640<br>864<br>64<br>64<br>90<br>224<br>480<br>525<br>3<br>3<br>39<br>45<br>35.00<br>66.67<br>- | <b>25</b><br>832<br>624<br>75<br>57.283<br>832<br>1152<br>32<br>64<br>224<br>320<br>624<br>667<br>1<br>3<br>39<br>43<br>49.73<br>74.55<br>- | <b>26</b><br>1152<br>870<br>75<br>100.000<br>1152<br>1456<br>32<br>128<br>144<br>304<br>870<br>915<br>3<br>3<br>39<br>45<br>68.68<br>75.06<br>-<br>- | )      |           | Hz<br>MHz<br>Dots<br>Dots<br>Dots<br>Dots<br>Lines<br>Lines<br>Lines<br>Lines<br>Lines<br>KHz<br>Hz<br>TTL<br>TTL          |

# WALL MOUNT INSTALLATION (OPTIONAL)

## Package Content

Left Wall Mounting Angle Module

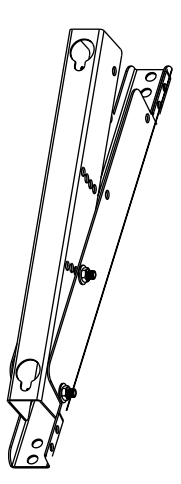

Right Wall Mounting Angle Module

**Horizontal Support** 

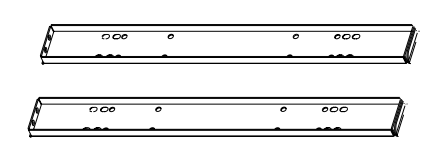

Screws for Fix Angle x 8

| () | Ø | 0 | ً        |
|----|---|---|----------|
|    | Ø | 0 | ∅        |
|    | Ø | 0 | ⓓ        |
|    | Ø | 0 | ً        |
|    | 0 | 0 | ً        |
|    | 0 | Ø | ً        |
|    | Ø | 0 | $\Theta$ |
|    | Ø | Ø | Ø        |

Screws for Wall Mounting x 8

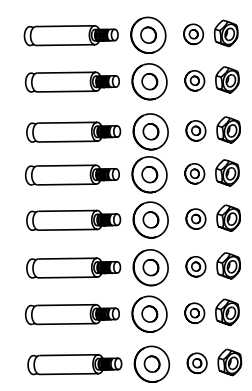

# WALL MOUNT INSTALLATION (OPTIONAL)

## Set up Steps

Step 1. Set up Fix Angles to Left and Right Wall Mounting Angle Module.

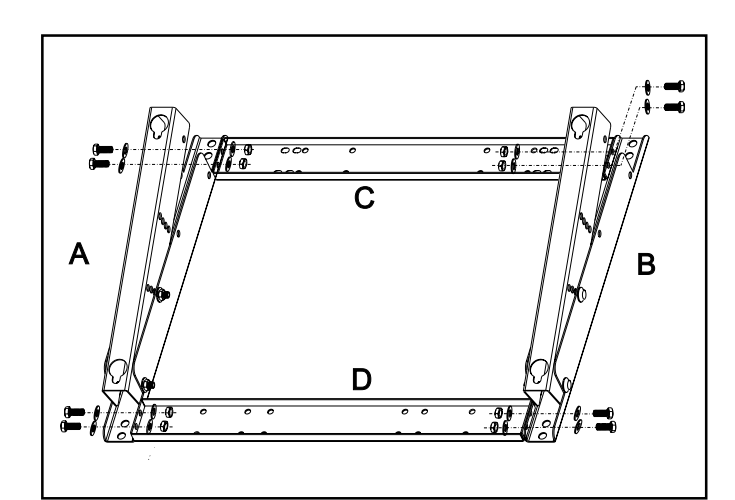

#### Step 2.

Install the Wall Mount Bracket onto the wall.

#### Note:

The screws in this package is for mounting onto a cement wall. Different kind of walls (like a wooden wall) need different type screws. Please consult with authorized dealers' qualified installer.

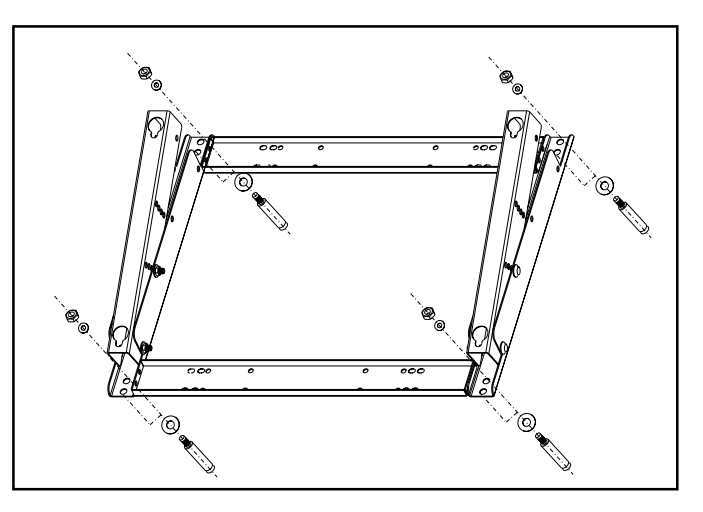

You can adjust the mounting direction and inclination angle (0, 5, 10, 15 degrees) by adjusting the screws position on the Wall Mounting Angle Module.

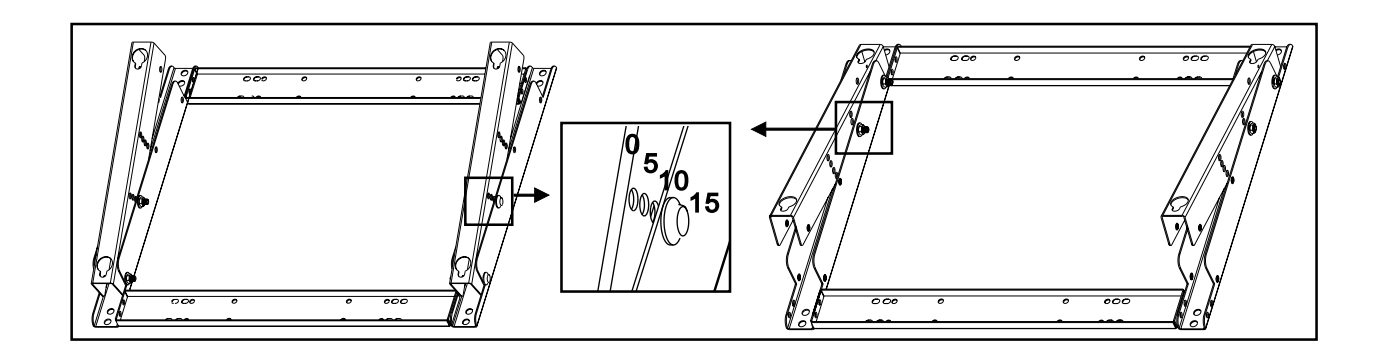

# WALL MOUNT INSTALLATION (OPTIONAL)

#### Step 3.

Remove the pedestal table-top stand on the unit, install the unit onto the wall mount bracket.

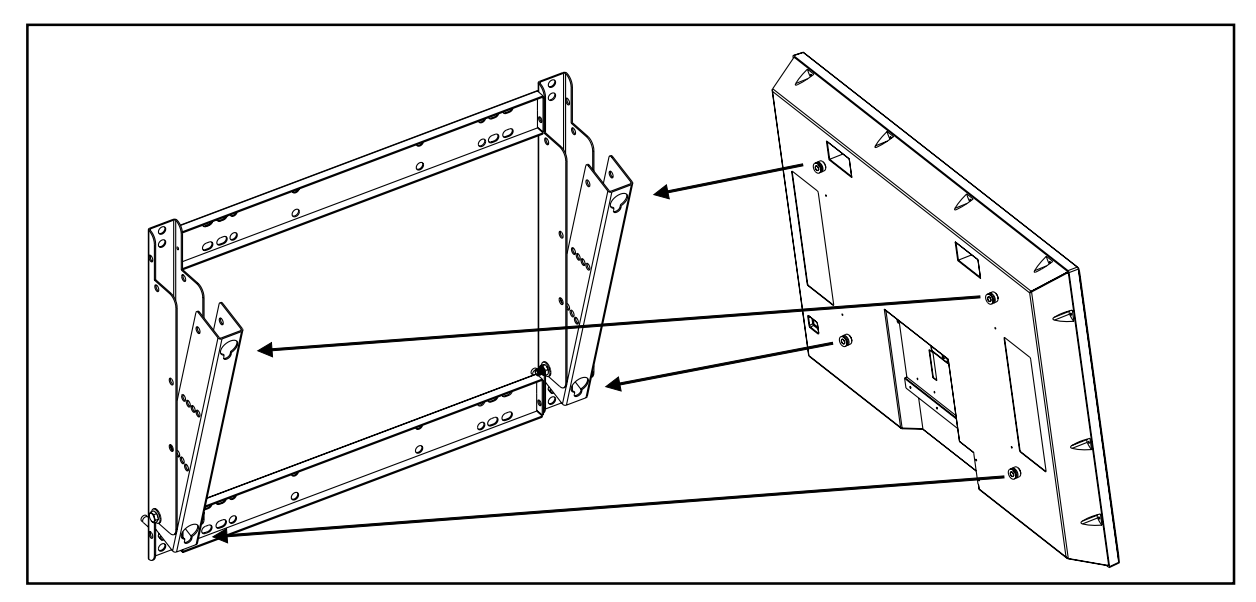

Note:

- Wall mount bracket is an optional accessory, please contact with authorized dealers for purchasing.
- This type of equipment is to be installed by the dealer's qualified installer, please contact with authouized dealer for installation.
- The force for mounting wall should be 120 kg or above.